### EIN-/AUSSCHALTEN, AUFLADEN

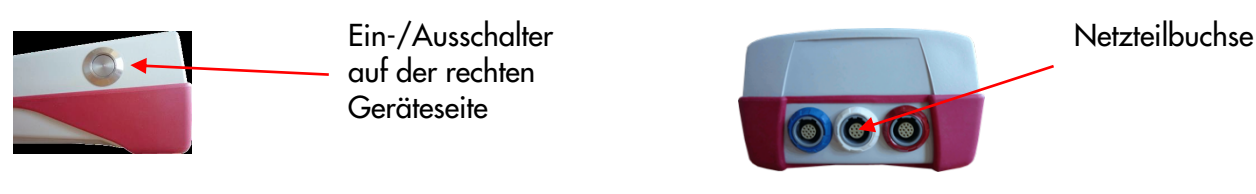

### START MENÜ

Hinweis: Diese Ansicht kann variieren, je nach Ausstattung und selektierter Protokolle

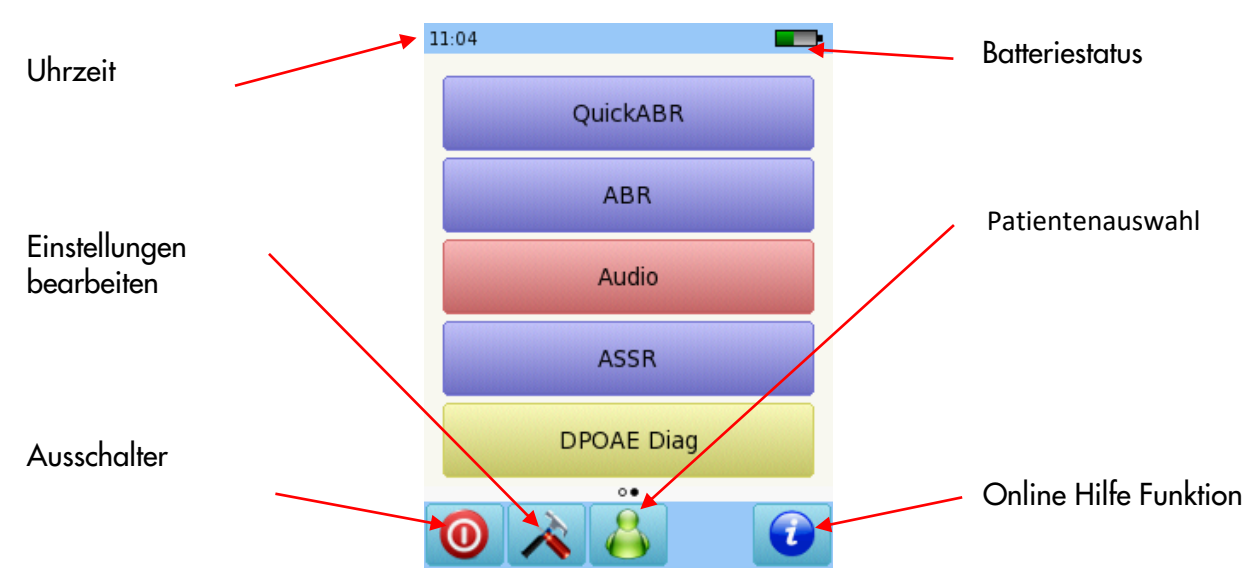

### MESSUNG DER HIRNSTAMM-POTENTIALE (BAER-TEST)

Verbinden Sie das

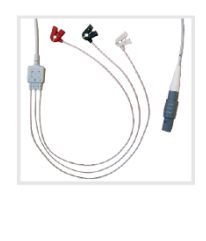

Elektroden-Stammkabel mit der weißen Buchse.

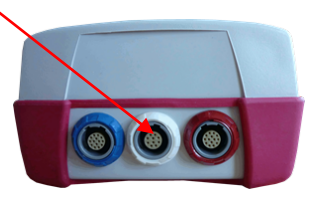

Verbinden Sie den Stimulator (Kopfhörer oder Einsteckhörer) mit der blauen Buchse:

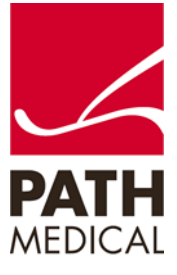

Bereiten Sie den Patienten gemäß Ihren Hygieneanforderungen vor. In der Regel werden die Nadelelektroden wie folgt platziert:

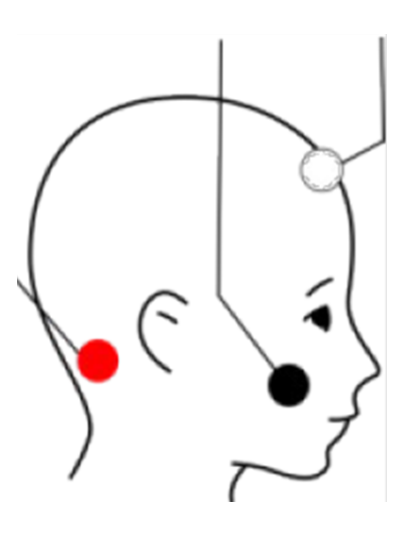

Weiss: hohe Stirn Schwarz: (kontralaterales Ohr) tiefe Stirn Rot (Grün?): Hinter dem Ohr / Mastoid

Bei beidohrigem Test wird das Ohr mit der (schwarzen) Elektrode tendenziell schlechter im Messergebnis / Kurvenverlauf dargestellt. Das liegt an der weniger favorablen Platzierung der Nadelelktroden im Bezug auf die Potenzialmessung. Bei seriellem Messen der beiden Ohren können die Nadelelektroden (rot und schwarz) am Stammkabel vertauscht werden. Rot ist das Ipsilaterale (ausgewählte) Ohr.

Nutzen Sie die Einsteckhörer? Bitte prüfen Sie das Ohr und reinigen Sie es gegebenenfalls. Können Sie das Trommelfell erkennen? Wählen Sie passenden Ohrstöpsel, so dass der Gehörgang abgedichtet wird. Achten Sie darauf, dass die Einsteckhörer während der Messung nicht den Sitz im Gehörgang verlieren oder herausfallen.

Nutzen Sie die Kopfhörer? Bitte beide Ohren korrekt abdecken.

Wählen Sie BAER / ARB und ihr angepassten Protokoll.

Um Ihr Protokoll an Ihre Bedürfnisse / Vorgaben der Züchterverbände anzupassen wählen Sie bitte eines der Protokolle und sodann das Einstellungssymbol (Werkzeugsymbol) unten am Bildschirm:

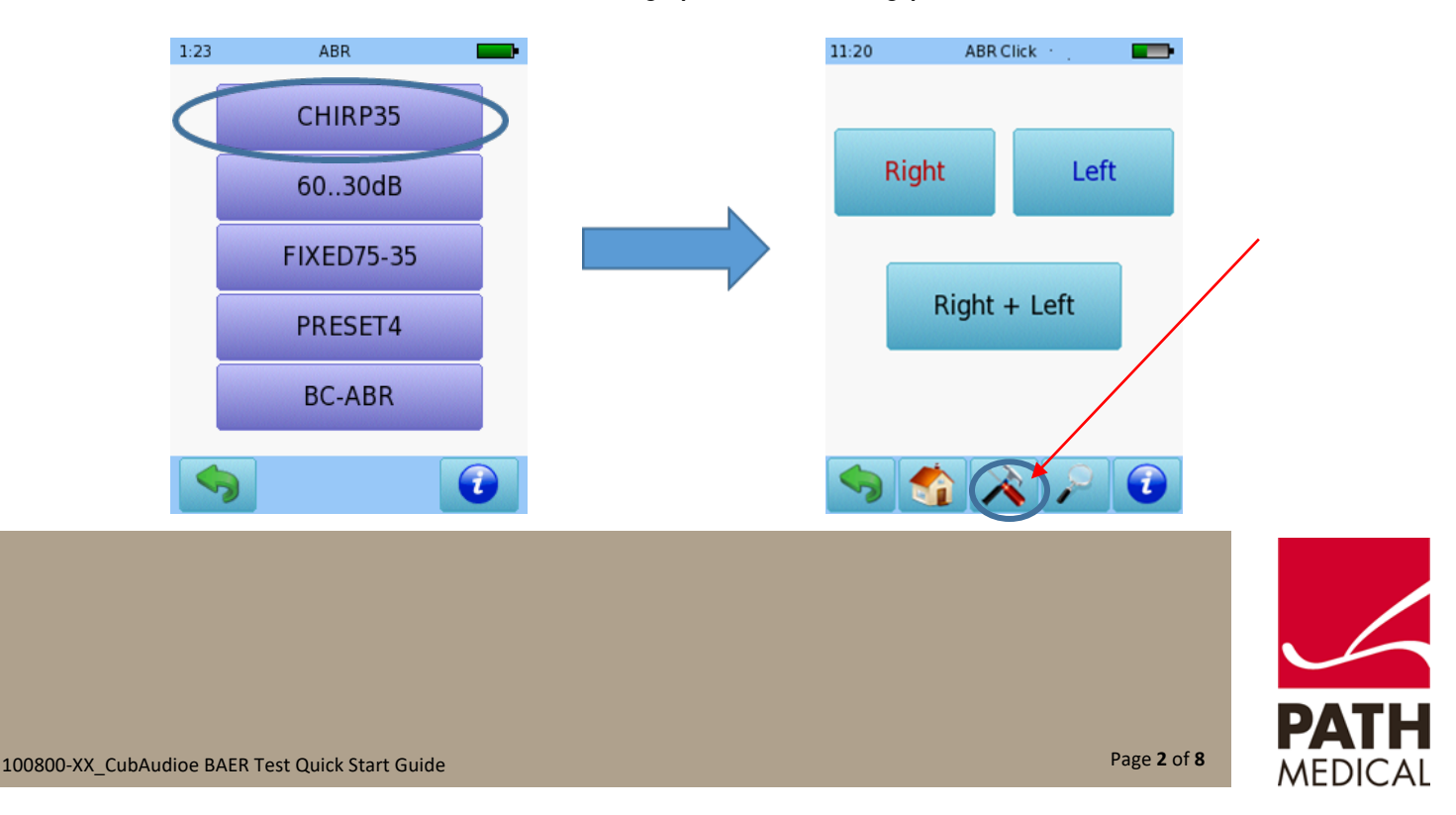

#### CONFIGURABLE TEST PARAMETERS

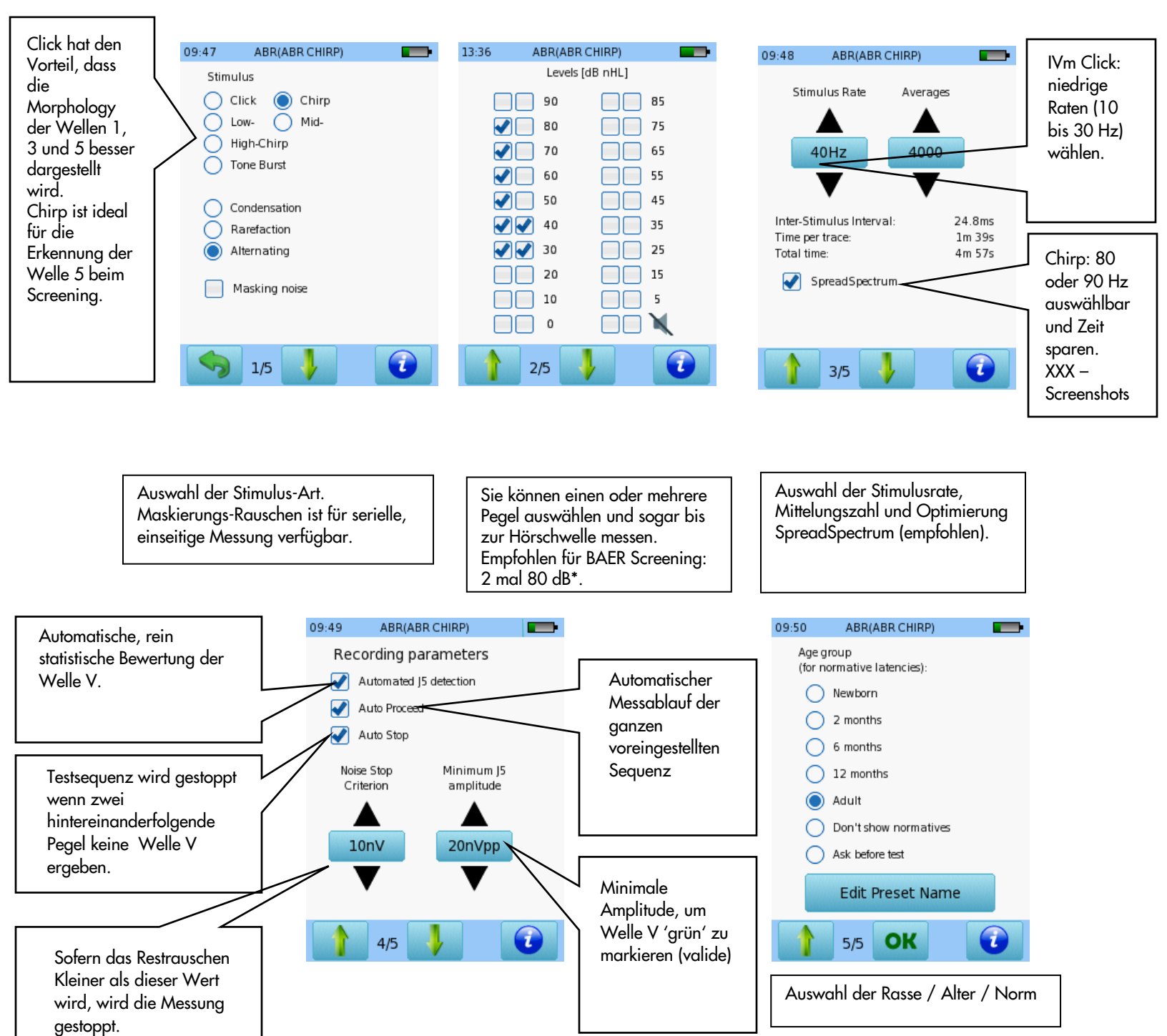

\* Empfehlungen der regionalen, zuständigen Züchterverbände können abweichen.

Page 3 of 8

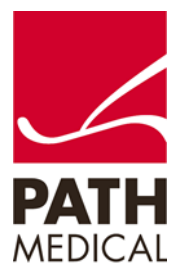

Auswahl der Aufnahmeparameter.

Auswahl der sequentiellen Messung (links oder rechts) bzw. der gleichzeitigen bilateralen Messung (unten).

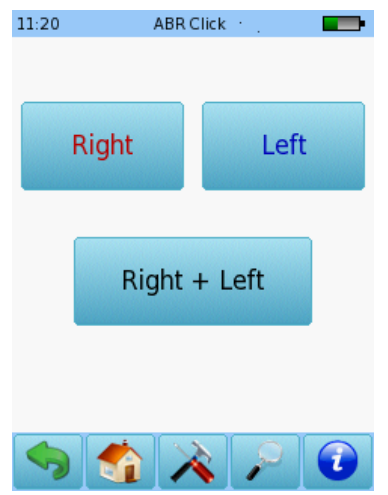

Ein Impedanz (Widerstands-) Check wird automatisch vor der Messung durchgeführt. Sofern der Widerstand kleiner als 6 k ohm ist, wird der Startknopf sichtbar. Man kann einen automatischen Start nach erfolgreichem Impedanz-check bei Impedanzen unter 4 k ohm einstellen (siehe Testpräferenzen xxx). Sofern die Impedanz größer als 6 k ohm und geringer als 12 k ohm ist, kann der "Skip-Knopf' betätigt und die Messung gestartet werden. Eine Impedanz kleiner 6 k ohm wird empfohlen und wird mit den Nadelelektroden zumeist ohne Probleme erreicht.

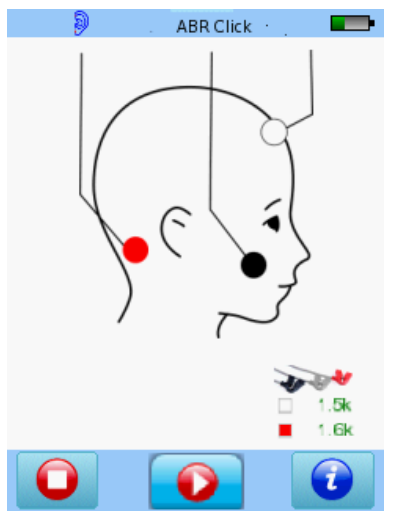

Bei Verwendung von Ohrsonden als Stimulator wird gleichzeitig der Sondensitz geprüft. Die Darstellung dieses Checks kann als Ampel oder Expertenansicht konfiguriert werden (Testeinstellungen)

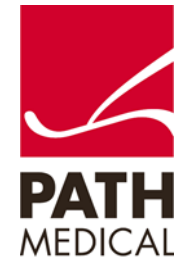

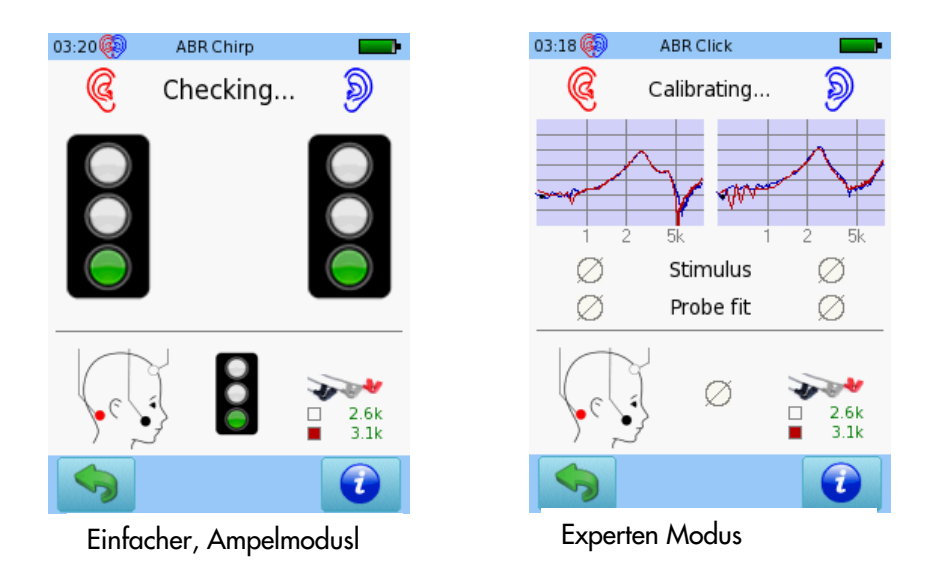

### BAER DIAGNOSTIK MESSANZEIGE

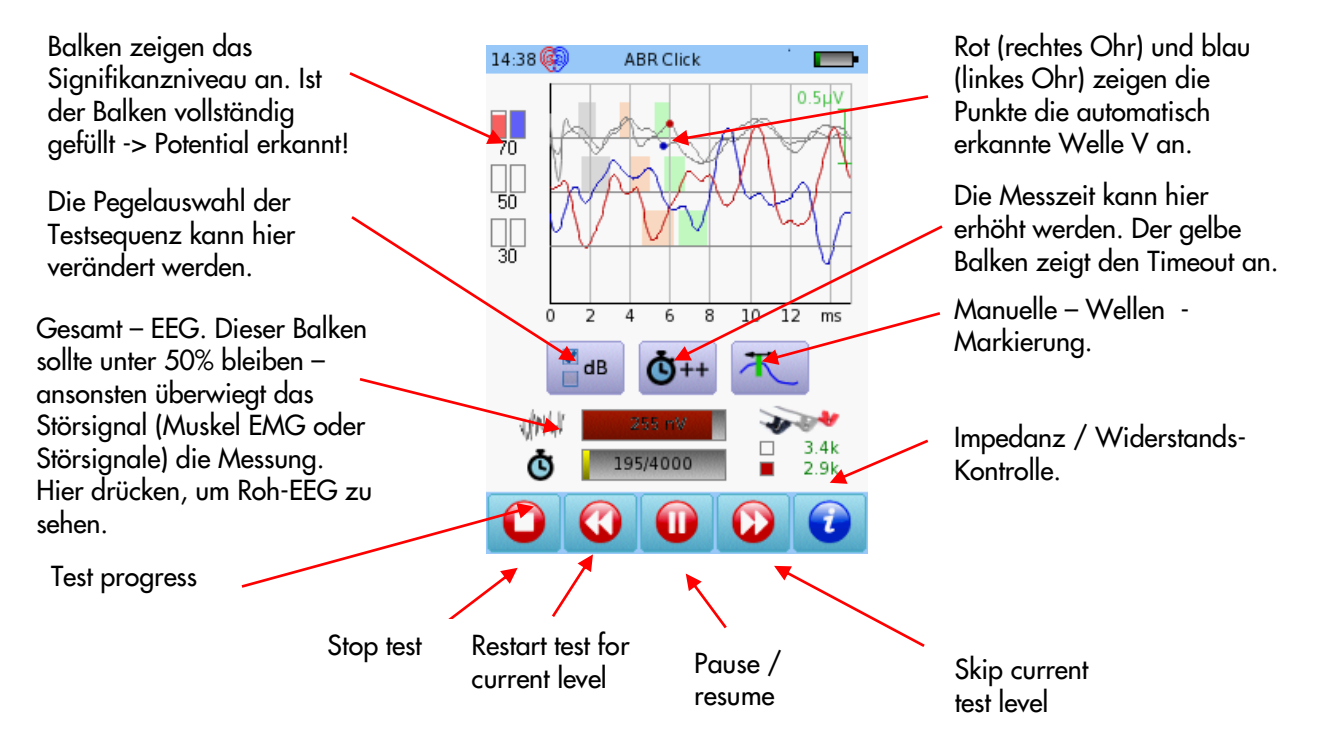

PARAMETER KÖNNEN INTERACTIV WÄHREND DES TESTABLAUFES VERÄNDERT WERDEN

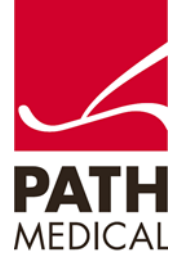

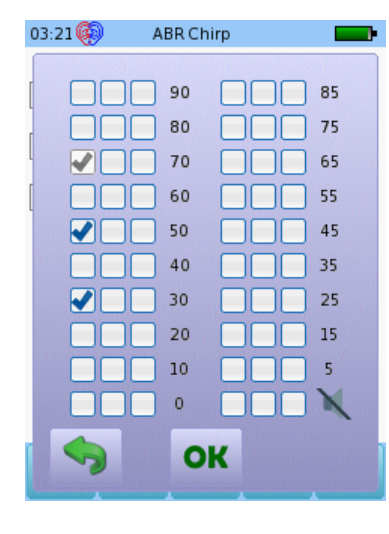

Anpassen der nächsten Stimuluspegel während der Messung

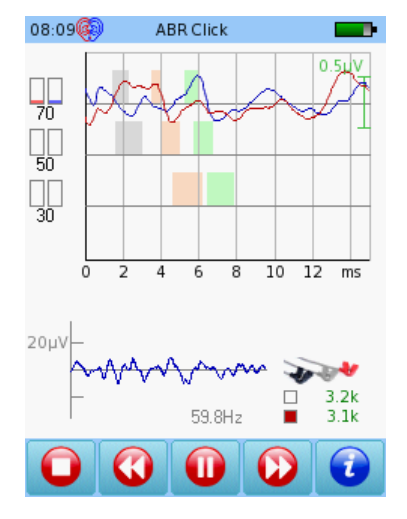

Das rohe EEG (inkl. elektr. Störgeräusche) kann angezeigt werden

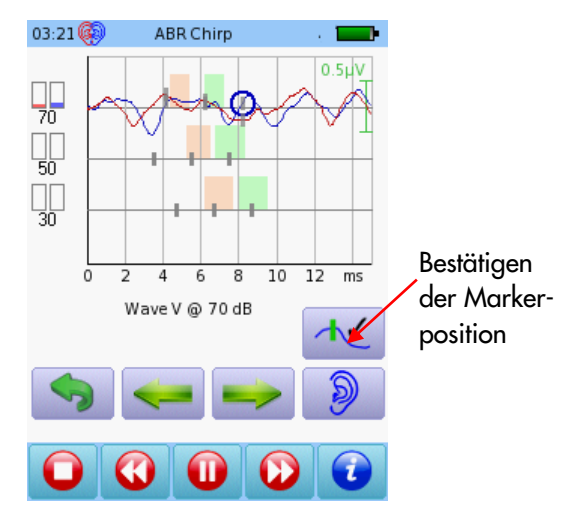

Auch während des Tests können die Marker gesetzt werden.

### BAER DIAGNOSTIK TEST RESULTATE

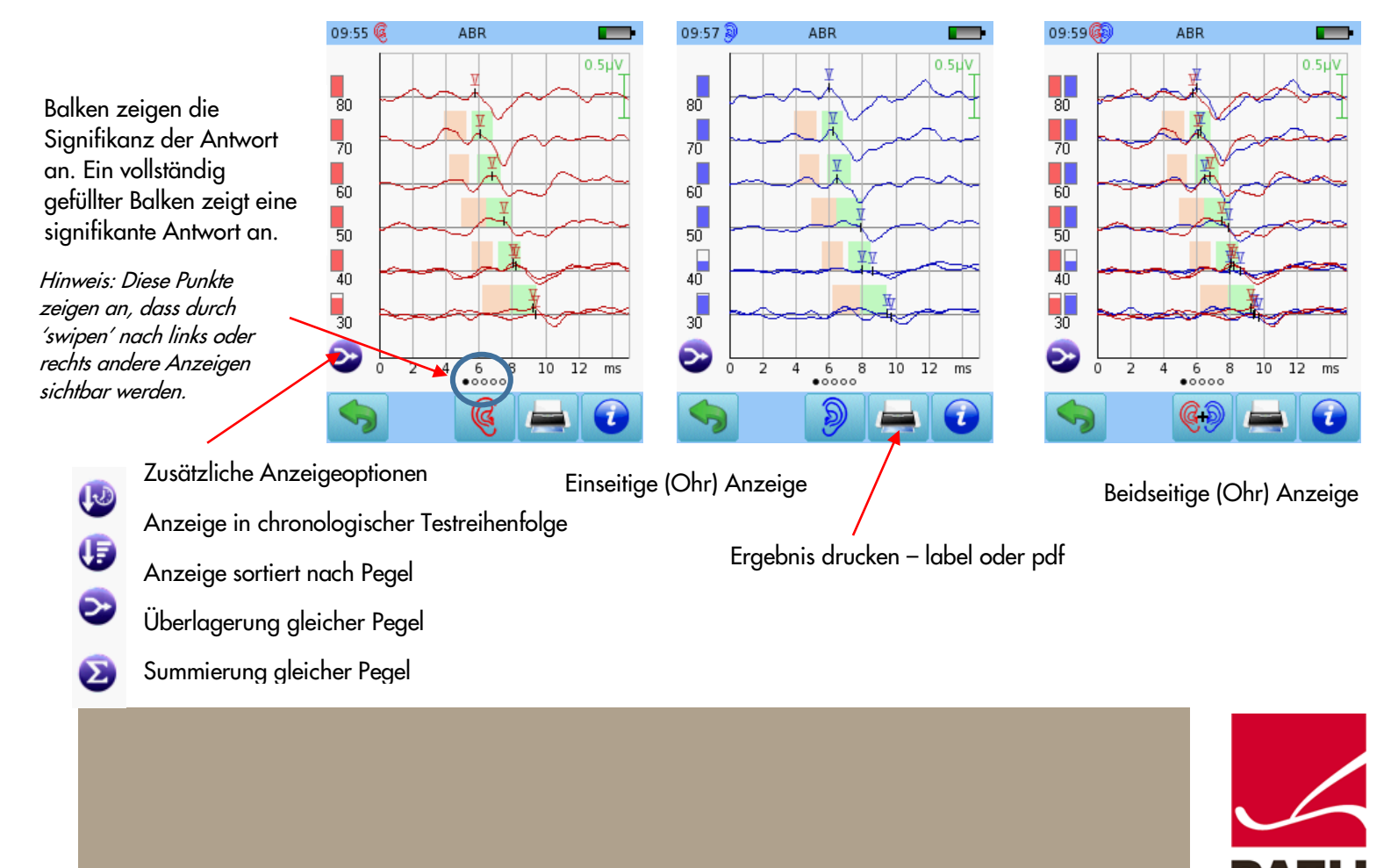

### INTERACTIVE OPTIONEN NACH TESTDURCHFÜHRUNG

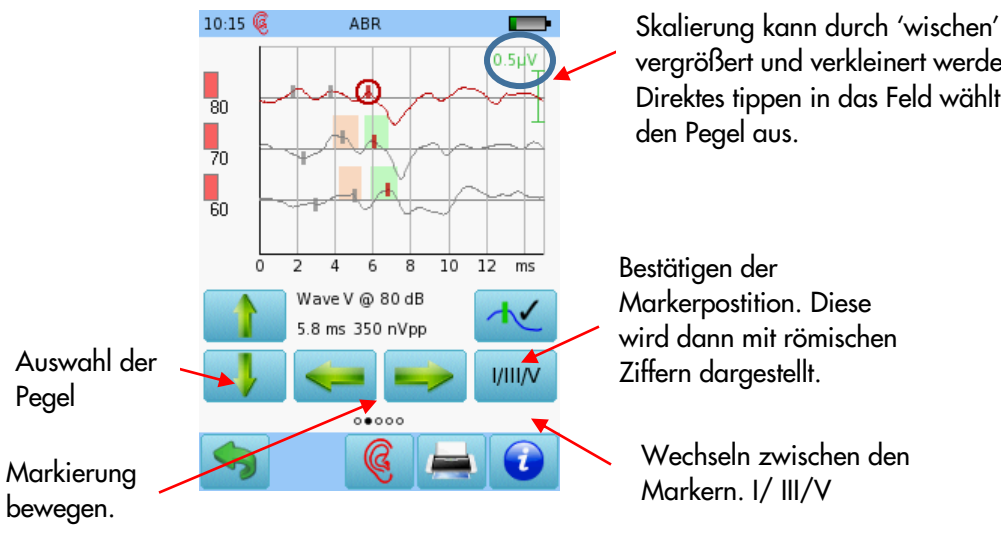

15:18 🧕

vergrößert und verkleinert werden. Direktes tippen in das Feld wählt

10:31 🥳

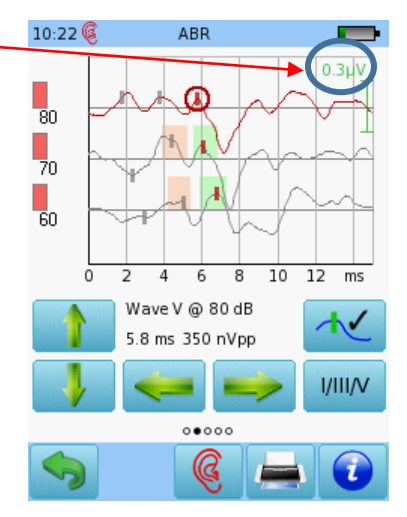

### Gezoomte Darstellung.

Markierungen setzen nach dem Test

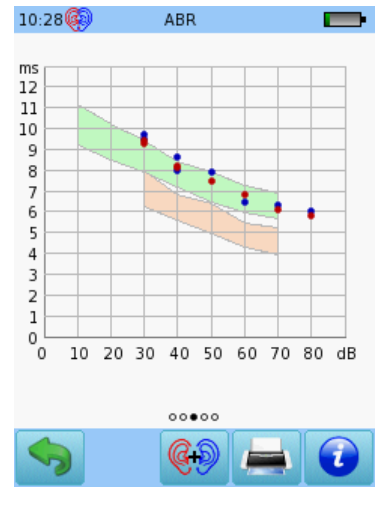

Pegel Latenz Diagramm (3. Seitendarstellung)

| Latencies [ms]                                                                                            |                                                                                                    | I        |
|----------------------------------------------------------------------------------------------------|----------------------------------------------------------------------------------------------------|----------|
| I III V I<br>70 2.0 4.2 6.4<br>60 2.9 5.0 6.9<br>50 3.6 5.8 7.6<br>40 4.1 6.3 8.2<br>30 5.3 7.4 9.4       | - HIII I-V III-V nVpp<br>2.2 4.4 2.2 346<br>2.1 4.0 1.9 214<br>2.2 4.0 1.8 252<br>2.2 4.1 1.9 245<br>2.1 4.1 2.0 212 | 87654455 |
| Impedance<br>70 1.9k 1.9k<br>60 1.9k 1.9k<br>50 1.9k 1.9k<br>40 1.9k 1.9k<br>30 1.9k 1.9k<br>30 1.9k 1.9k | verages Noise<br>3010 35 nV<br>1979 23 nV<br>4995 18 nV<br>3795 21 nV<br>3078 18 nV                                  |          |
| 00                                                                                                    | • 0                                                                                                    |          |
| 🥱 ок 🤇                                                                                                    |                                                                                                    |          |

ABR

Tabellenformat (4. Seitendarstellung)

| Interaural latency difference L-R [ms] |   |   |      |      |     |                              |
|----------------------------------------|---|---|------|------|-----|------------------------------|
|                                        | 1 | Ш | V    | -    | I-V | III-V                        |
| 80                                     | - | - | 0.2  | -    | -   | -                            |
| 70                                     | - | - | 0.2  | -    | -   | -                            |
| 60                                     | - | - | -0.3 | -    | -   | -                            |
| 50                                     | - | - | 0.4  | -    | -   | -                            |
| 40                                     | - | - | 0.4  | -    | -   | -                            |
| 40                                     | - | - | -0.1 | -    | -   | -                            |
| 30                                     | - | - | 0.2  | -    | -   | -                            |
| 30                                     | - | - | 0.3  | -    | -   | -                            |
|                                        |   |   |      |      |     |                              |
|                                        |   |   |      |      |     |                              |
|                                        |   |   |      |      |     |                              |
|                                        |   |   |      |      |     |                              |
|                                        |   |   |      |      |     |                              |
|                                        |   |   |      |      |     |                              |
|                                        |   |   |      |      |     |                              |
|                                        |   |   |      |      |     |                              |
|                                        |   |   |      |      |     |                              |
|                                        |   |   |      |      |     |                              |
|                                        |   |   | 0    | 0000 |     |                              |
| -                                      | - |   | (100 |      | (   |                              |
| 6                                      |   |   | 6    | 2.0  |     |                              |
|                                        |   |   | 10   | 59   | -   |                              |
| 10000000000                            |   |   |      |      |     | Colory Colors and Col        |
|                                        |   |   |      |      |     | and the second second second |

ABR

Interaurale Differenzen nur bei bilateraler Messung

| 10:33 🚱 ABR 💴                                |
|----------------------------------------------|
| Transducer<br>insert                         |
| Averages<br>6000                             |
| Stimulus Rate<br>40 Hz                       |
| Stimulus<br>Chirp, Alternating               |
| Options<br>Auto Proceed                      |
| Age group(for normative latencies):<br>Adult |
| Total time:<br>15:02                         |
|                                              |
| 00000                                        |
| 🥱 🦃 📥 🕡                                      |
|                                              |

Testparameter

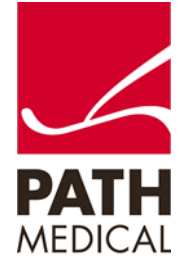

#### **Quick Guide Informationen**

Veröffentlichung: 2023-04-04 Revision: 01 Gültig ab: Firmware Rev. 2.8 Gültig für: CubAudio

Alle genannten Produkte und Marken / Trademarks sind ggfls. Registriert und Eigentum der jeweiligen Eigentümer.

Alle Informationen, Illustrationen und Spezifikationen in dieser Broschüre basieren auf den neuesten Produktinformationen des Herstellers / Vertriebshändlers. PATH MEDICAL behält sich das Recht auf Änderungen vor ohne auf diese vorab oder explizit hinzuweisen.

Bitte kontaktieren Sie Ihren Vertriebshändler für weiterführende Informationen.

Für Fehler und Irrtümer kann keine Haftung übernommen werden.

#### **Copyright**

Weder als Teil noch als Ganzes oder in Auszügen darf diese Anleitung reproduziert, vervielfältigt, gespeichert oder übersetzt werden – in jeglicher Form (elektronisch, mechanisch, Photokopie, Aufnahme, oder anderweitig) – ohne der schriftlichen Erlaubnis von PATH MEDICAL GmbH.

Copyright © 2023 PATH MEDICAL GmbH

PATH MEDICAL GmbH Landsberger Straße 65 82110 Germering Germany Tel.: +49 89 800 76 502 Fax: +49 89 800 76 503 Internet: www.pathme.de

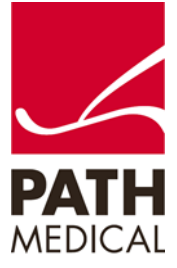